# Radiology and Cardiology

**Banner Health Portal Migration** 

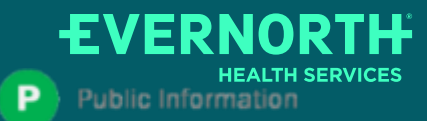

Confidential, unpublished property of Evernorth Health Services. Do not duplicate or distribute. Use and distribution limited solely to authorized personnel. © 2024 Evernorth Health Services.

101/18/2024

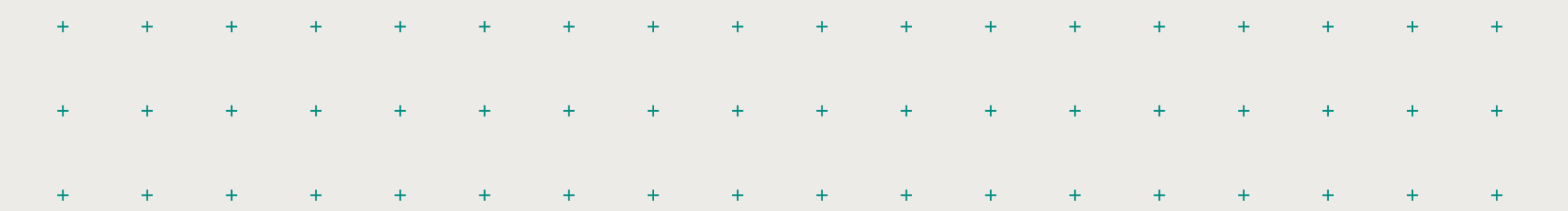

What is Changing: (Portal Migration)

**CareCore National Portal Overview** 

# Agenda

**CareCore National Portal Features** 

**Remember our Provider Resources** 

#### Questions

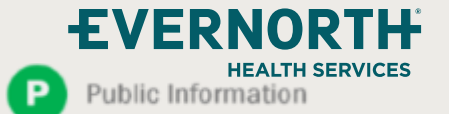

Confidential, unpublished property of Evernorth Health Services. Do not duplicate or distribute. Use and distribution limited solely to authorized personnel. © 2024 Evernorth Health Services.

2

# What is Changing: **Portal Migration**

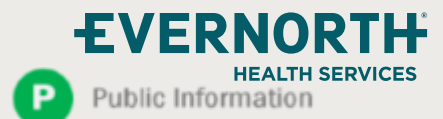

++Confidential, unpublished property of Evernorth Health Services. Do not duplicate or distribute Use and distribution limited solely to authorized personnel. © 2024 Evernorth Health Services

+

+

+

+

+

+

+

#### **Portal Migration-Effective 11/1/2024**

- EviCore currently accepts Radiology and Cardiology prior authorization requests for Banner Health members through the MedSolutions portal. Beginning November 1, 2024, these requests should be entered through the CareCore National portal at www.evicore.com.
- If a provider has an existing login, the <u>same</u> credentials are used for both portals and a new account does <u>not</u> need to be created.
- Any authorizations requested prior to November 1, 2024 can still be viewed on the MedSolutions portal, but as of November 1, 2024 all new requests must be created on the CareCore National portal as shown below

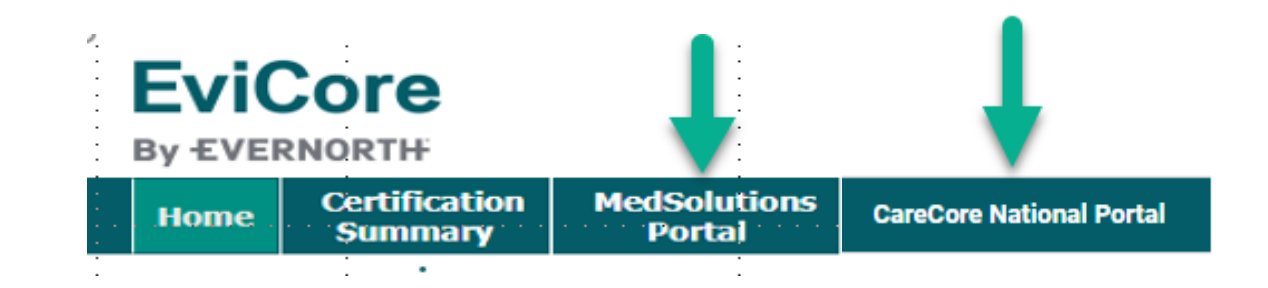

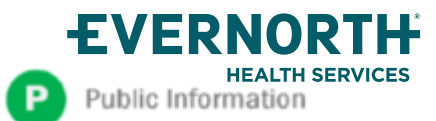

### Welcome Screen | MedSolutions

| EviCore                           | •                        |                                                  |                                                             | Online Chat 🔅 🙆 Logout                                                                                                    |
|-----------------------------------|--------------------------|--------------------------------------------------|-------------------------------------------------------------|----------------------------------------------------------------------------------------------------|
| Announcements                     | Home                     | Search/Start Case                                | CareCore National Portal                                    | Post Acute Care                                                                                                    |
|                                   |                          |                                                  |                                                             |                                                                                                    |
| Announcements                     |                          |                                                  |                                                             | 🚇 🛃 🕐                                                                                                    |
| Banner Health - Po                | sted on: 16 Oc           | ot 2024                                          |                                                             |                                                                                                    |
| Effective Novem toggle over to se | ber 1,2024<br>Ibmit your | , all Radiology and Car<br>authorization request | diology requests for Banne<br>. You may still utilize the M | er Health must be submitted using the CareCore National Portal. Please click the CareCore National Portal tab at the top to edSolutions Portal to lookup older authorization requests that were submitted prior to November 1, 2024. |
| CareFirst Radiology               | and Cardiolo             | gy Go-Live- Posted on: 15                        | Jul 2024                                                    |                                                                                                    |
| Pre-Authorizat                    | on for Car               | eFirst members is n                              | ow live for dates of servi                                  | ce 08/02/2024 & beyond for Radiology & Cardiology procedures. Please click the CareCore National Portal tab                                                                                                    |

#### + If your login takes you to the MedSolutions Portal, you can click the CareCore National Portal button (as seen above) to seamlessly toggle back and forth between the two portals.

+ As you can see from the Announcements on this screen, many health plan programs are migrating from the MedSolutions Portal to the CareCore National portal.

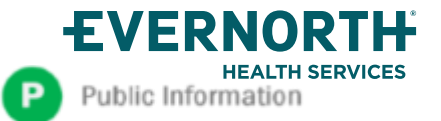

# CareCore National Portal Overview

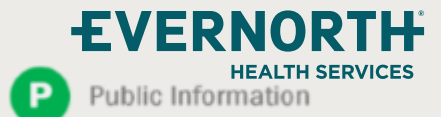

Confidential, unpublished property of Evernorth Health Services. Do not duplicate or distribute. Use and distribution limited solely to authorized personnel. © 2024 Evernorth Health Services.

10/18/202

### +Welcome Screen | CareCore National

#### **EviCore**

By EVERNORTH

**EVERNORTH** 

Public Information

Ρ

**HEALTH SERVICES** 

| Home              | Certification<br>Summary             | Authorization<br>Lookup     | Eligibility<br>Lookup                 | Clinical<br>Certification | Certification Requests<br>In Progress | MSM Practitioner<br>Perf. Summary Portal | Resources | Manage<br>Your Account | MedSolutions<br>Portal         | Help /<br>Contact Us |
|-------------------|--------------------------------------|-----------------------------|---------------------------------------|---------------------------|---------------------------------------|------------------------------------------|-----------|------------------------|--------------------------------|----------------------|
|                   |                                      |                             |                                       |                           |                                       |                                          |           | _                      |                                |                      |
| Na<br>Me          | <b>vigate</b> betw<br>dSolutions     | veen both Ca<br>Portal.     | areCore a                             | and                       |                                       | REQUEST AN AUTH                          |           |                        | Toggle over to<br>MedSolutions | o the<br>portal      |
| Aut<br>car<br>por | horizations<br>still be view<br>tal. | requested p<br>wed on the N | o <mark>rior to</mark> 5/<br>MedSolut | 1/2024<br>ions            |                                       | RESUME IN-PROGRESS R                     | EQUEST    |                        |                                |                      |
|                   |                                      |                             |                                       |                           |                                       | SUMMARY OF AUTH                          |           |                        |                                |                      |
|                   |                                      |                             |                                       |                           |                                       | MEMBER ELIGIBILITY                       |           |                        |                                |                      |

Confidential, unpublished property of Evernorth Health Services. Do not duplicate or distribute. Use and distribution limited solely to authorized personnel. © 2024 Evernorth Health Services.

7

### +EviCore Provider Portal | Add Providers

|  | Home | Certification<br>Summary | Authorization<br>Lookup | Eligibility<br>Lookup | Clinical<br>Certification | Certification Requests<br>In Progress | MSM Practitioner<br>Perf. Summary Portal | Resources | Manage<br>Your Account |  |
|--|------|--------------------------|-------------------------|-----------------------|---------------------------|---------------------------------------|------------------------------------------|-----------|------------------------|--|
|--|------|--------------------------|-------------------------|-----------------------|---------------------------|---------------------------------------|------------------------------------------|-----------|------------------------|--|

You can add providers to your account by:

- Click the Manage Your Account tab
- Select Add Provider
- Enter the NPI, state, and zip code to search for the provider
- Select the matching record based upon your search criteria and the provider will be added to your provider list in your account.
- Click Add Provider to add other providers to your account.
- You can access the Manage Your Account at any time to make any necessary updates or changes.

| Manage Yo                          | ur Account                            |                 |              |
|------------------------------------|---------------------------------------|-----------------|--------------|
| Office Name:                       |                                       | CHANGE PASSWORD | EDIT ACCOUNT |
| Address:                           | 29 Robbins Road<br>Barlin, C7 (MDD7   |                 |              |
| Primary Contact:<br>Email Address: | tala Gadoraki<br>gadaraki@exitors.com |                 |              |
|                                    | R                                     |                 |              |
| Click Column Hea                   | adings to Sort                        |                 |              |
| No providers on                    | file                                  |                 |              |
| CANCEL                             |                                       |                 |              |

| Add Practitioner                                                                                                    |  |  |  |  |  |  |  |  |
|----------------------------------------------------------------------------------------------------|--|--|--|--|--|--|--|--|
| Enter Practitioner information and find matches.<br>*If registering as rendering genetic testing Lab site, enter Lab Billing NPI, State and Zip |  |  |  |  |  |  |  |  |
| Practitioner NPI                                                                                                    |  |  |  |  |  |  |  |  |
| Practitioner State                                                                                                    |  |  |  |  |  |  |  |  |
| Practitioner Zip                                                                                                    |  |  |  |  |  |  |  |  |
|                                                                                                    |  |  |  |  |  |  |  |  |
| FIND MATCHES CANCEL                                                                                                    |  |  |  |  |  |  |  |  |

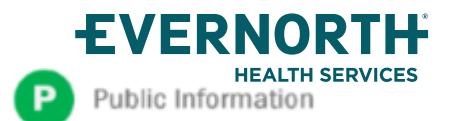

### +Clinical Certification Request | Initiating a Case

| Ho | e Certification<br>Summary | Authorization<br>Lookup | Eligibility<br>Lookup | Clinical<br>Certification | Certification Requests<br>In Progress | MSM Practitioner<br>Perf. Summary Portal | Resources | Manage<br>Your Account |
|----|----------------------------|-------------------------|-----------------------|---------------------------|---------------------------------------|------------------------------------------|-----------|------------------------|
|----|----------------------------|-------------------------|-----------------------|---------------------------|---------------------------------------|------------------------------------------|-----------|------------------------|

#### **Request an Authorization**

- To begin, please select a program below:
- Durable Medical Equipment(DME)
- Gastroenterology
- 🔘 Lab Management Program
- Medical Drug Management
- Medical Oncology Pathways
- Musculoskeletal Management
- Pharmacy Drugs (Express Scripts Coverage)
- Radiation Therapy Management Program (RTMP)
- Radiology and Cardiology
- Sleep Management

#### CONTINUE

Click here for help

- Click Clinical Certification to begin a new request
- Select the Program for your certification

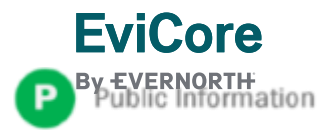

### +Clinical Certification Request | Search for and Select Provider

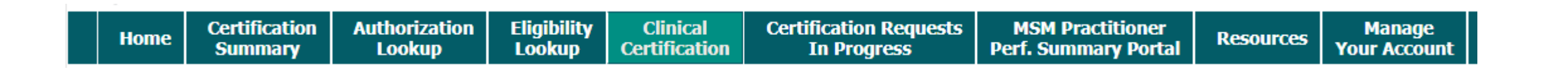

#### **Requesting Provider Information**

Select the ordering provider for this authorization request.

Filter Last Name or NPI:

|                          |                                       |                         |            | SEARCH            |                    | н                |
|--------------------------|---------------------------------------|-------------------------|------------|-------------------|--------------------|------------------|
|                          | Provider                              |                         |            |                   |                    |                  |
| SELECT                   |                                       |                         |            |                   |                    |                  |
| <b>1</b> 234             |                                       |                         | 1.         |                   |                    |                  |
| If the provider's NPI is | not listed above, ple                 | ease use the search fea | ture below | to add a new prov | /ider and continue | with case build. |
| Search By NPI:           | · · · · · · · · · · · · · · · · · · · | SEARCH                  |            |                   |                    |                  |
| BACK CON                 |                                       |                         |            | -<br>-<br>-<br>-  | •<br>•<br>•        | •                |
| Click here for help      |                                       |                         | •          |                   | -<br>-<br>-<br>-   | •                |

Search for and select the **Practitioner/Group** for whom you want to build a case. If the **Practitioner/Group** is not on your list (of providers added to your account), you can now **Search By NPI**.

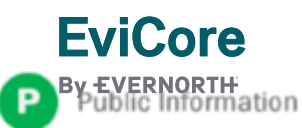

### +Clinical Certification Request | Search for and Select Provider

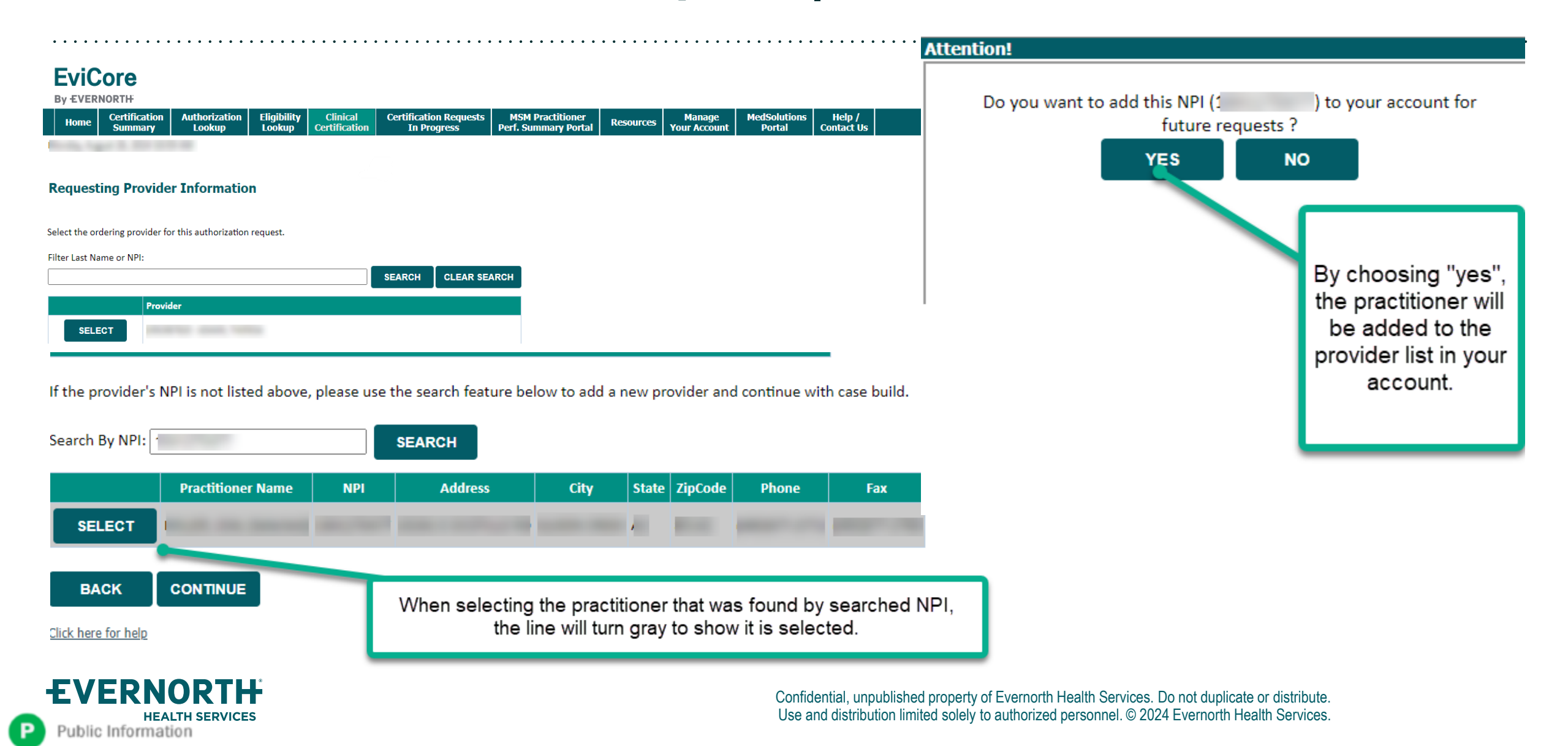

### +Clinical Certification Request | Select Health Plan

|  | Home | Certification<br>Summary | Authorization<br>Lookup | Eligibility<br>Lookup | Clinical<br>Certification | Certification Requests<br>In Progress | MSM Practitioner<br>Perf. Summary Portal | Resources | Manage<br>Your Account |  |
|--|------|--------------------------|-------------------------|-----------------------|---------------------------|---------------------------------------|------------------------------------------|-----------|------------------------|--|
|--|------|--------------------------|-------------------------|-----------------------|---------------------------|---------------------------------------|------------------------------------------|-----------|------------------------|--|

#### **Choose Your Insurer**

Requesting Provider:

Please select the insurer for this authorization request.

×

Please Select a Health Plan

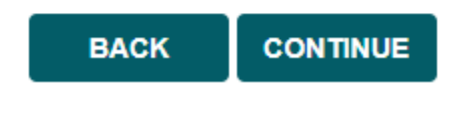

- Choose the appropriate Health Plan for the request
- Another drop down will appear to select the appropriate address for the **practitioner/group**
- Select CONTINUE

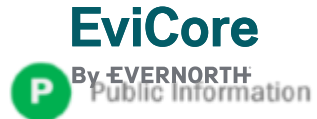

### +Clinical Certification Request | Enter Contact Information

|  | Home | Certification<br>Summary | Authorization<br>Lookup | Eligibility<br>Lookup | Clinical<br>Certification | Certification Requests<br>In Progress | MSM Practitioner<br>Perf. Summary Portal | Resources | Manage<br>Your Account |  |
|--|------|--------------------------|-------------------------|-----------------------|---------------------------|---------------------------------------|------------------------------------------|-----------|------------------------|--|
|--|------|--------------------------|-------------------------|-----------------------|---------------------------|---------------------------------------|------------------------------------------|-----------|------------------------|--|

#### Add Your Contact Info

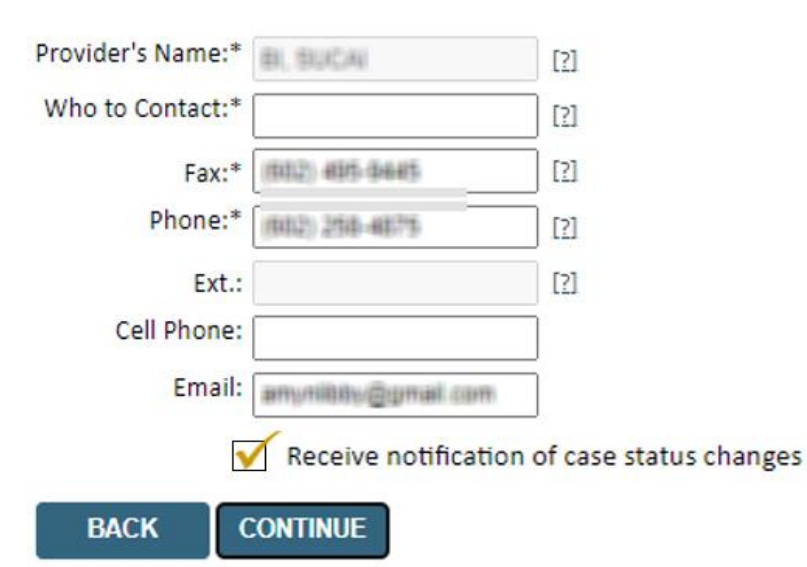

Click here for help

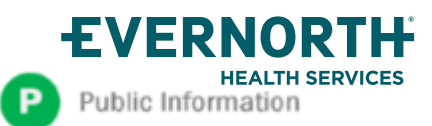

- Enter/edit the Practitioner's name and appropriate information for the point of contact/who to contact individual
- Practitioner name, fax and phone will pre-populate, edit as necessary

The e-notification box is checked by default to enable email notices for any updates on case status changes. Make sure to uncheck this box if you prefer to receive faxed notices.

### +Clinical Certification Request | Enter Member Information

|  | Home | Certification<br>Summary | Authorization<br>Lookup | Eligibility<br>Lookup | Clinical<br>Certification | Certification Requests<br>In Progress | MSM Practitioner<br>Perf. Summary Portal | Resources | Manage<br>Your Account |  |
|--|------|--------------------------|-------------------------|-----------------------|---------------------------|---------------------------------------|------------------------------------------|-----------|------------------------|--|
|--|------|--------------------------|-------------------------|-----------------------|---------------------------|---------------------------------------|------------------------------------------|-----------|------------------------|--|

#### **Patient Eligibility Lookup**

| Patient ID:*             |            |     |
|--------------------------|------------|-----|
| Date Of Birth:*          | MM/DD/YYYY |     |
| Patient Last Name Only:* |            | [?] |

Enter **member information**, including: patient ID number, date of birth, and last name then click **ELIGIBILITY LOOKUP** 

When entering patient details, please review and confirm the spelling of the patient's name. Verify accuracy of the patient's ID and date of birth.

#### ELIGIBILITY LOOKUP

#### BACK

| Patient ID | Member Code | Name | DOB | Gender | Address  |
|------------|-------------|------|-----|--------|----------|
| SELECT     |             |      |     | L      | <u>;</u> |

Confirm your patient's information and click **SELECT** to continue

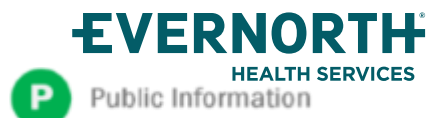

### +Clinical Certification Request

#### **Enter Requested Procedure and Diagnosis**

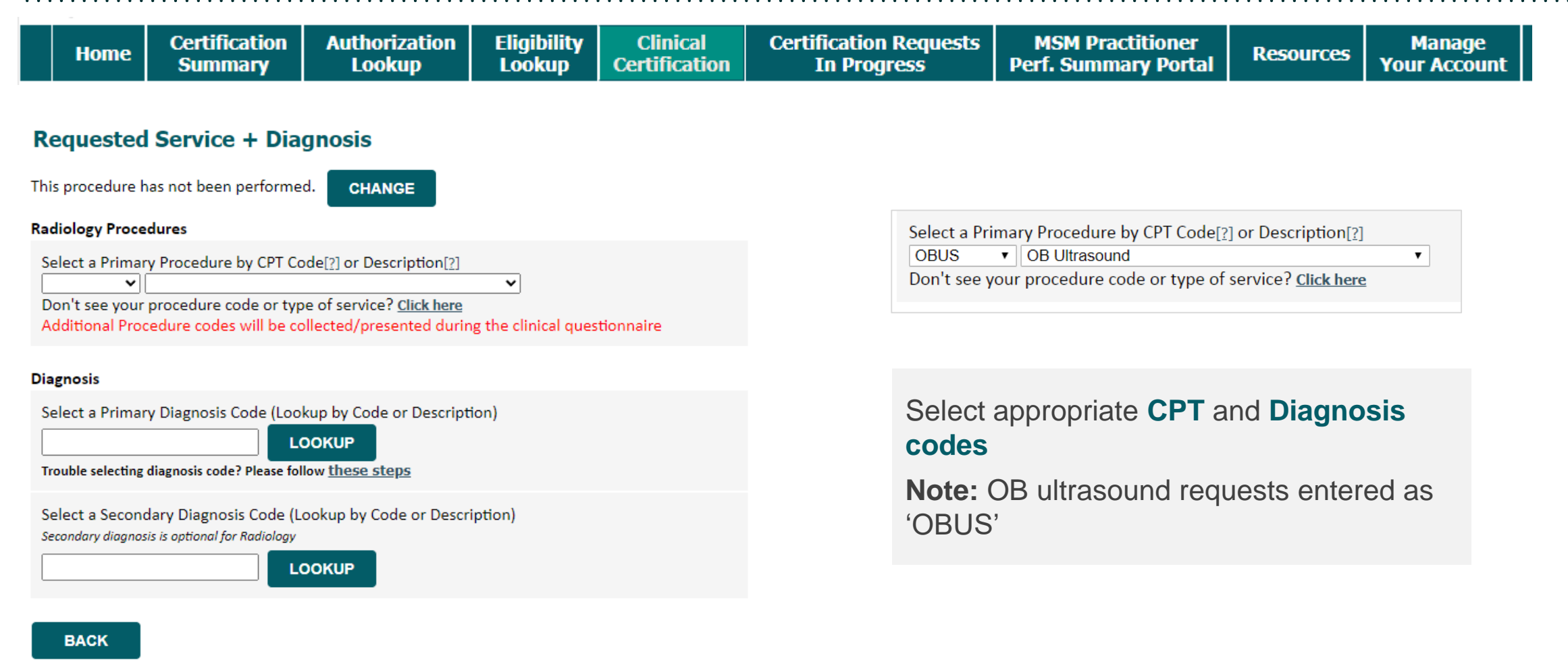

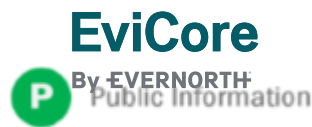

### +Clinical Certification Request | Verify Service Selection

| <br> |                          |                         |                       |                           |                                       |                                          |           |                        | _ |
|------|--------------------------|-------------------------|-----------------------|---------------------------|---------------------------------------|------------------------------------------|-----------|------------------------|---|
| Home | Certification<br>Summary | Authorization<br>Lookup | Eligibility<br>Lookup | Clinical<br>Certification | Certification Requests<br>In Progress | MSM Practitioner<br>Perf. Summary Portal | Resources | Manage<br>Your Account |   |

| Requested Service + Diagnosis   |                                  |  |  |  |  |  |  |
|---------------------------------|----------------------------------|--|--|--|--|--|--|
| Confirm your service select     | tion.                            |  |  |  |  |  |  |
| Procedure Date:                 | TBD                              |  |  |  |  |  |  |
| CPT Code:                       | 73721                            |  |  |  |  |  |  |
| Description:                    | MRI LOWER EXTREMITY JOINT W/C    |  |  |  |  |  |  |
| Primary Diagnosis Code:         | R68.89                           |  |  |  |  |  |  |
| Primary Diagnosis:              | Other general symptoms and signs |  |  |  |  |  |  |
| Secondary Diagnosis Code        | :                                |  |  |  |  |  |  |
| Secondary Diagnosis:            |                                  |  |  |  |  |  |  |
| Change Procedure or Primary Dia | <u>agnosis</u>                   |  |  |  |  |  |  |
| Change Secondary Diagnosis      |                                  |  |  |  |  |  |  |
|                                 |                                  |  |  |  |  |  |  |
| BACK CONTIN                     | UE                               |  |  |  |  |  |  |
|                                 |                                  |  |  |  |  |  |  |

Click here for help

- Verify requested service & diagnosis
- Edit any information if needed by selecting
   Change Procedure or Primary Diagnosis
- Click CONTINUE to confirm your selection

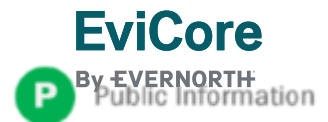

### +Clinical Certification Request | Site Selection

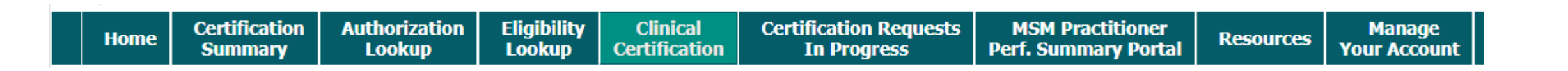

| Add Sit                             | e of Service                                                                                                    |                                                                                               |                                      |                                 |                              |
|-------------------------------------|----------------------------------------------------------------------------------------------------|-----------------------------------------------------------------------------------------------|--------------------------------------|---------------------------------|------------------------------|
| Specific S<br>Use the f<br>entering | i <b>te Search</b><br>ields below to search for specific sites. For best rest<br>some portion of the name and we will provide you | Ilts, search by NPI or TIN. Other search optio<br>the site names that most closely match your | ns are by name plus zip or<br>entry. | name plus city. You may se      | earch a partial site name by |
| NPI:                                | Zip Code:                                                                                                    |                                                                                               | Site Name:                           |                                 |                              |
| TIN:                                | City:                                                                                                    |                                                                                               |                                      | Exact match                     |                              |
|                                     |                                                                                                    |                                                                                               |                                      | <ul> <li>Starts with</li> </ul> |                              |
|                                     |                                                                                                    |                                                                                               |                                      |                                 | LOOKUP SITE                  |

- Search for the **site of service** where the procedure will be performed (for best results, search with NPI, TIN, **and** zip code)
- Select the specific site where the procedure will be performed

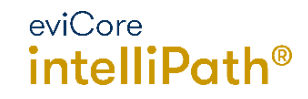

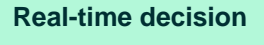

Request is complete

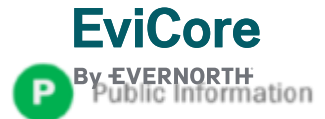

### +Clinical Certification Request | Clinical Certification

|  | Home | Certification<br>Summary | Authorization<br>Lookup | Eligibility<br>Lookup | Clinical<br>Certification | Certification Requests<br>In Progress | MSM Practitioner<br>Perf. Summary Portal | Resources | Manage<br>Your Account |
|--|------|--------------------------|-------------------------|-----------------------|---------------------------|---------------------------------------|------------------------------------------|-----------|------------------------|
|--|------|--------------------------|-------------------------|-----------------------|---------------------------|---------------------------------------|------------------------------------------|-----------|------------------------|

#### **Proceed to Clinical Information**

You are about to enter the clinical information collection phase of the authorization process.

Once you have clicked "Continue," you will not be able to edit the Provider, Patient, or Service information entered in the previous steps. Please be sure that all  $\frac{1}{2}$  his data has been entered correctly before continuing.

In order to ensure prompt attention to your on-line request, be sure to click SUBMIT CASE before exiting the system. This final step in the on-line process is required even if you will be submitting additional information at a later time. Failure to formally submit your request by clicking the SUBMIT CASE button will cause the case record to expire with no additional correspondence from eviCore.

- Verify that all information is entered and correct
- You will not have the opportunity to make changes after this point

BACK CONTINUE

FviCore

### +Clinical Certification Request | Standard or Urgent Request?

| Home | Certification<br>Summary | Authorization<br>Lookup | Eligibility<br>Lookup | Clinical<br>Certification | Certification Requests<br>In Progress | MSM Practitioner<br>Perf. Summary Portal | Resources | Manage<br>Your Account |
|------|--------------------------|-------------------------|-----------------------|---------------------------|---------------------------------------|------------------------------------------|-----------|------------------------|
|------|--------------------------|-------------------------|-----------------------|---------------------------|---------------------------------------|------------------------------------------|-----------|------------------------|

#### **Proceed to Clinical Information**

**FviCore** 

| Urgency Indicator                                                                                                    |                                 |
|----------------------------------------------------------------------------------------------------|---------------------------------|
| If the case you are submitting is found NOT to meet one of the two conditions below, your case will be processed as<br>a standards/routine, non Urgent request. If you have clinical information and this request meets the criteria for<br>urgent, please indicate below.<br>In order for eviCore to process this case as clinically urgent you must upload clinical documentation relevant to this<br>case. If you are unable to upload clinical documentation at this time contact eviCore to process this case as urgent. |                                 |
| Please indicate if any of the following criteria are true regarding urgency of this request : <ul> <li>A delay in care could seriously jeopardize the life or health of the patient or patient's ability to regain maximum function.</li> <li>A delay in care would subject the member to severe pain that cannot be adequately managed without the care or</li> </ul>                                                                                                    |                                 |
| treatment requested in the prior authorization.  None of the above                                                                                                    | Proceed to Clinical Information |
| Clinical Upload<br>In order for eviCore to process this case as clinically urgent you must upload clinical documentation relevant to this<br>case.<br>If you are unable to upload clinical documentation at this time contact eviCore to process this case as urgent.                                                                                                    | YES NO                          |
| Browse for file to upload (max size 5MB, allowable extensions .DOC,.DOCX,.PDF,.PNG): Choose File No file chosen                                                                                                    |                                 |
| Choose File No file chosen Choose File No file chosen                                                                                                    |                                 |
| Choose File No file chosen Choose File No file chosen                                                                                                    |                                 |
| UPLOAD                                                                                                    |                                 |

- If the case is **standard**, select **Yes**
- If your request is **urgent**, select **No**
- When a request is submitted as urgent, you will be required to upload relevant clinical information
- Upload up to **FIVE documents** (.doc, .docx, or .pdf format; max 5MB size)
- Your case will only be considered urgent if there is a successful upload

#### **Improved Provider Experience**

#### **Real-Time Decision or Clinical Documentation Upload**

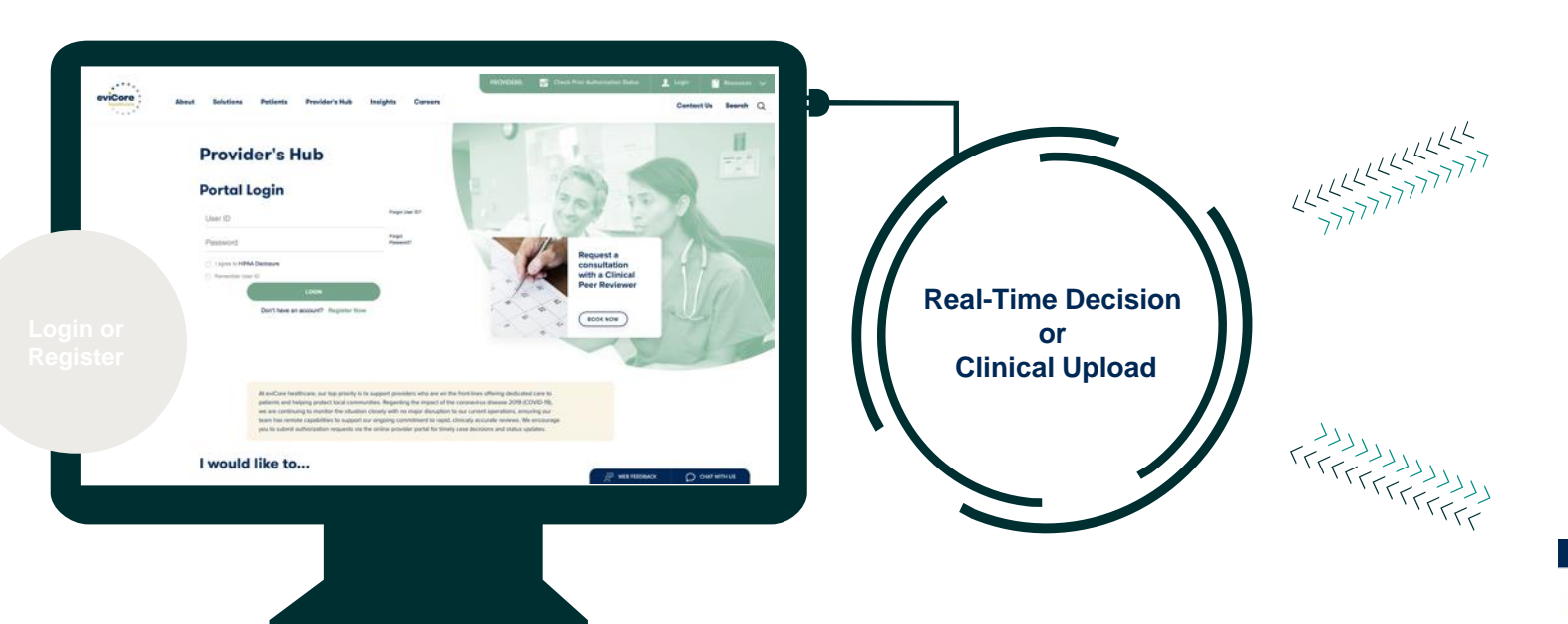

#### eviCore healthcare

Home Certification Summary Authorization Lookup Eligibility Lookup Clinical Ce

Tuesday, July 30, 2019 7:43 PM

#### **Clinical Certification**

| Provider Name:     DR. JYH-HAUR LU<br>3915 PRINCE ST<br>FLUSHING, NY 11354     Contact:<br>Phone<br>FLUSHING, NY 11354     WED<br>Phone<br>(646) 409-4402<br>Number:<br>Fas<br>Number:       Patient Name:     GARY TURCO<br>AETNÅ     Patient Id:<br>W249262910       Site Name:     PARK PLACE MEDICAL<br>IMAGING<br>Site Address:     Site ID:<br>255 GREENWICH STREET<br>NEW YORK, NY 10007     73C73C       Primary Diagnosis<br>Secondary Diagnosis<br>Code:     R51     Description: Headache<br>Description:       Code:     Not provided |
|----------------------------------------------------------------------------------------------------|
| Patient Name:     GARY TURCO<br>Insurance Carrier:     Patient Id:     W249262910       Insurance Carrier:     AETNÅ     Site ID:     73C73C       Site Name:     PARK PLACE MEDICAL<br>IMAGING     Site ID:     73C73C       Site Address:     255 GREENWICH STREET<br>NEW YORK, NY 10007     Description: Headache       Code:     Description:     Headache       Date of Service:     Not provided                                                                                                    |
| Site Name:     PARK PLACE MEDICAL     Site ID:     73C73C       IMAGING     255 GREENWICH STREET<br>NEW YORK, NY 10007     73C73C       Primary Diagnosis     R51     Description: Headache<br>Code:       Secondary Diagnosis     Description:       Code:     Description:       Date of Service:     Not provided                                                                                                    |
| Site Address: 255 GREENWICH STREET<br>NEW YORK, NY 10007<br>Primary Diagnosis<br>Code:<br>Secondary Diagnosis<br>Code:<br>Date of Service: Not provided                                                                                                    |
| Primary Diagnosis R51 Description: Headache<br>Code:<br>Secondary Diagnosis Description:<br>Code:<br>Date of Service: Not provided                                                                                                    |
| Secondary Diagnosis Description:<br>Code:<br>Date of Service: Not provided                                                                                                    |
| Date of Service: Not provided                                                                                                    |
| CPT Code: 72148 Description: MRI LUMBAR SPINE W/O<br>CONTRAST                                                                                                    |
| Authorization A123615501                                                                                                    |
| Contactor Date: 10/20/2019 7.35.35 PW                                                                                                    |
| ome Certification Summary Authorization Lookup Eligibility Lookup                                                                                                    |

SUBMIT

You'll be asked to complete a short series of clinical questions which may result in an immediate approval. If an immediate approval does not occur, you'll be prompted to upload clinical information.

> © 20 This presentation contains CONFIDENTIAL and PROPRIETARY information

BACK

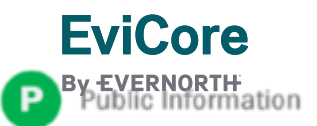

### Clinical Certification Request | Request for Clinical Upload

**MSM Practitioner** Certification Authorization Eligibility Certification Requests Clinical Manage Home Resources Perf. Summary Portal Certification In Progress Summarv Lookup Lookup Your Account

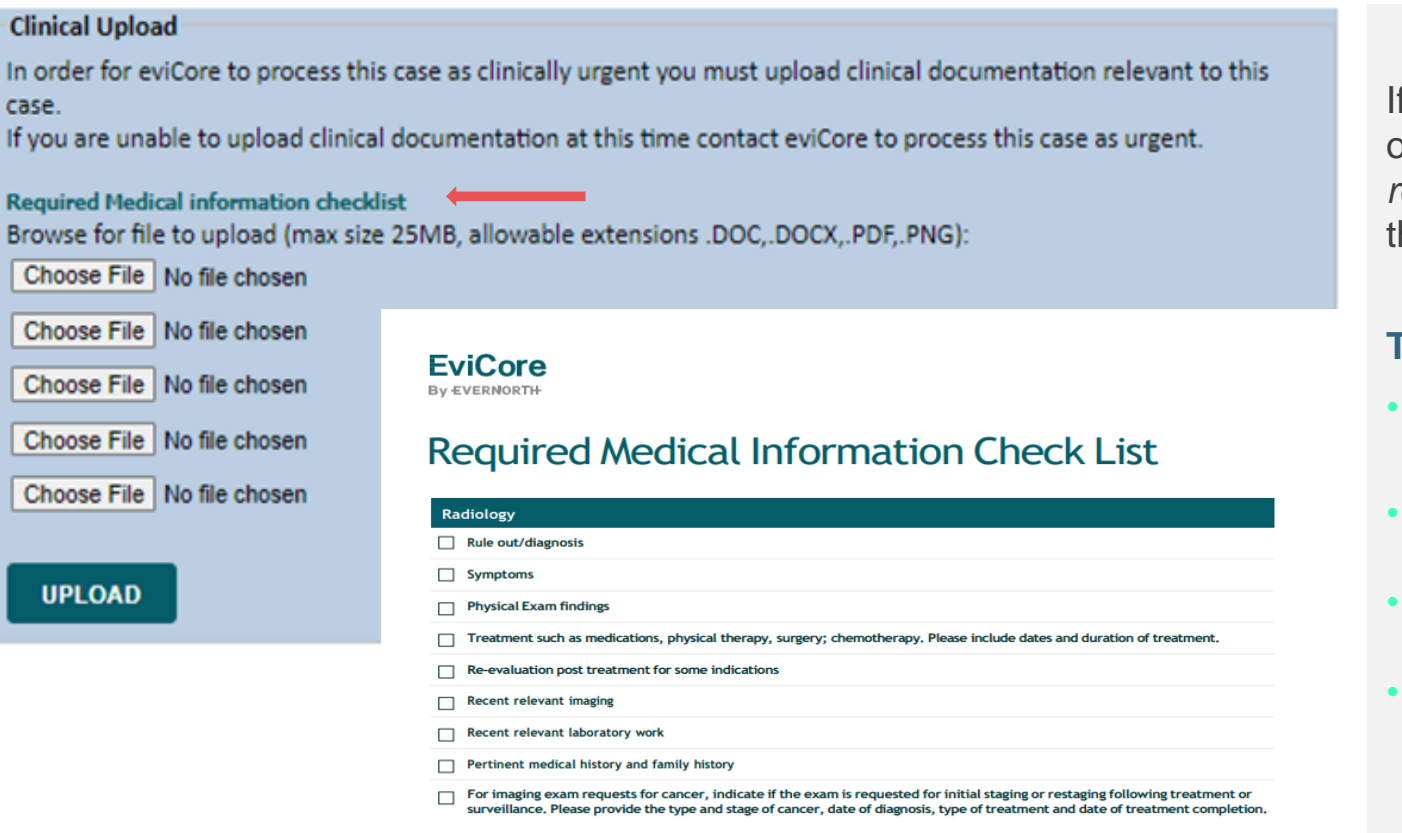

Direct link to document: Required Medical Information Check List.pdf (evicore.com)

FviCore

/ERNORTH

If **additional information** is required, you will have the option to upload more clinical information. Review the list of *required medical information* EviCore requires in order for the prior authorization to meet medical necessity.

#### Tips:

- Providing clinical information via the web is the fastest and most efficient method
- Enter additional notes in the space provided only when necessary
- Additional information uploaded to the case will be sent for clinical review
- Print out a summary of the request that includes the case # and indicates 'Your case has been sent to clinical review

### +Clinical Certification Request | Criteria Met

| Your case has been Approved.                                             |                                                                           |                                          |                                              |  |  |  |  |  |  |
|--------------------------------------------------------------------------|---------------------------------------------------------------------------|------------------------------------------|----------------------------------------------|--|--|--|--|--|--|
| Provider Name:<br>Provider Address:                                      | DR. BHARATH MANU AKKARA VEETIL<br>1200-6TH AVE N<br>SAINT CLOUD, MN 56303 | Contact:<br>Phone Number:<br>Fax Number: | Lada<br>CLARK, 250 HULH<br>(HINK, 1990 HULH) |  |  |  |  |  |  |
| Patient Name:<br>Insurance Carrier:                                      | KARCON MALES<br>MELLIONE                                                  | Patient Id:                              | 40754675                                     |  |  |  |  |  |  |
| Site Name:<br>Site Address:                                              | CLEMENTAL REDUCTION OF<br>871 CHERTON REPORT OF<br>CLEMENTAL PLANTS       | Site ID:                                 | MMC1001                                      |  |  |  |  |  |  |
| Primary Diagnosis Code:<br>Secondary Diagnosis Code:<br>Date of Service: | R68.89                                                                    | Description:<br>Description:             | Other general symptoms and signs             |  |  |  |  |  |  |
| CPT Code:<br>Authorization Number:<br>Review Date:                       | 73721<br>5/13/2020 1:52:08 PM                                             | Description:                             | MRI LOWER EXTREMITY JOINT W/C                |  |  |  |  |  |  |
| Expiration Date:<br>Status:                                              | 6/27/2020<br>Your case has been Approved.                                 |                                          |                                              |  |  |  |  |  |  |

If your request is authorized during the initial submission, you can **PRINT the summary of the request** for your records.

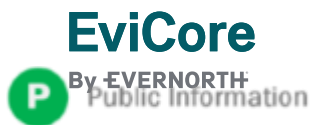

#### +Provider Portal Demo | Radiology

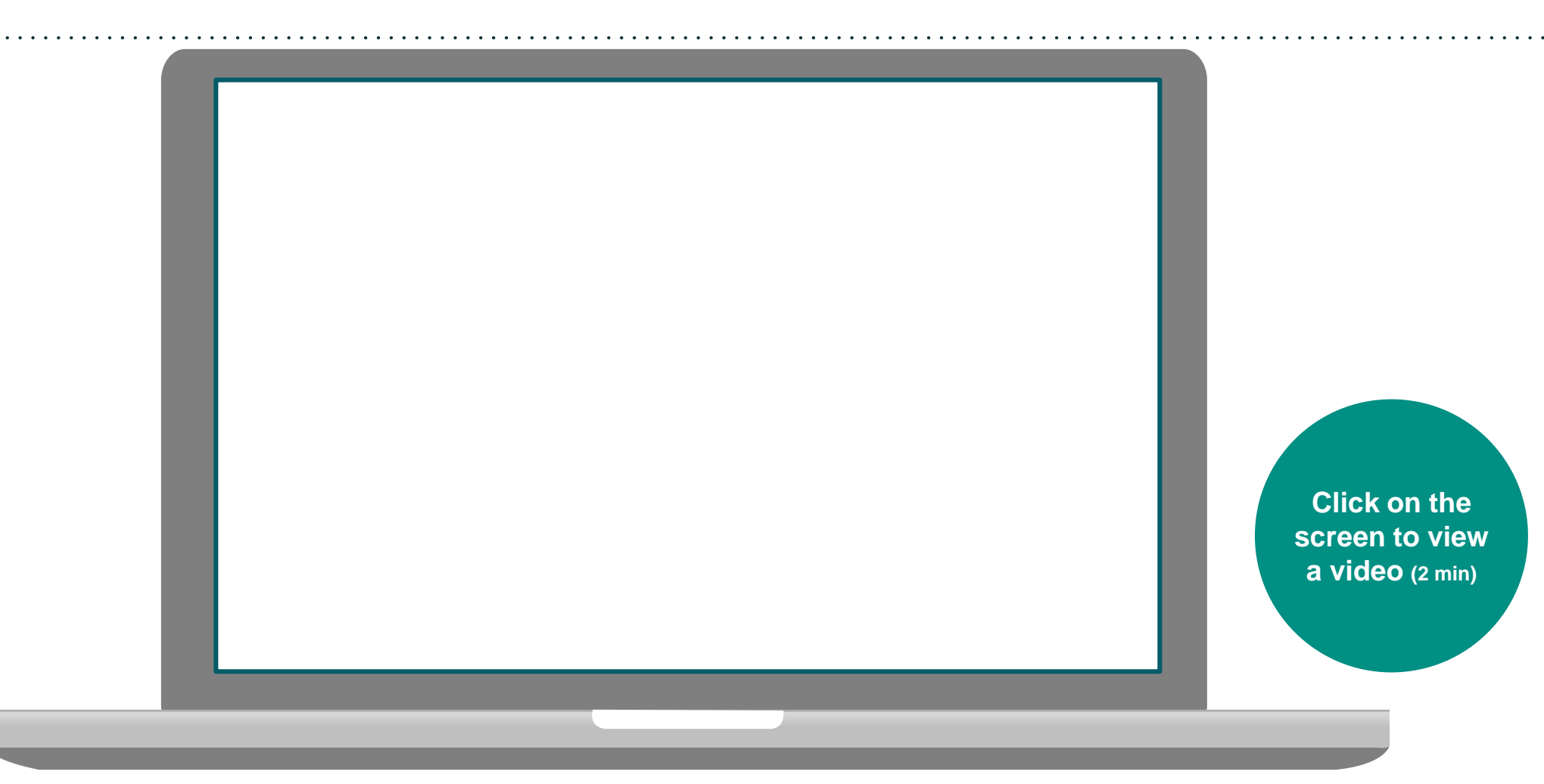

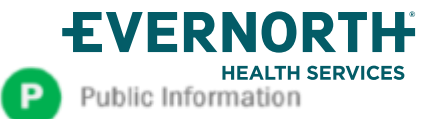

# CareCore National Portal Features

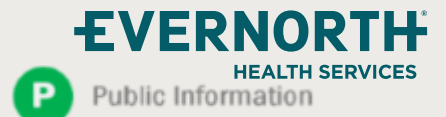

#### +Provider Portal | Feature Access

#### **EviCore**

By EVERNORTH

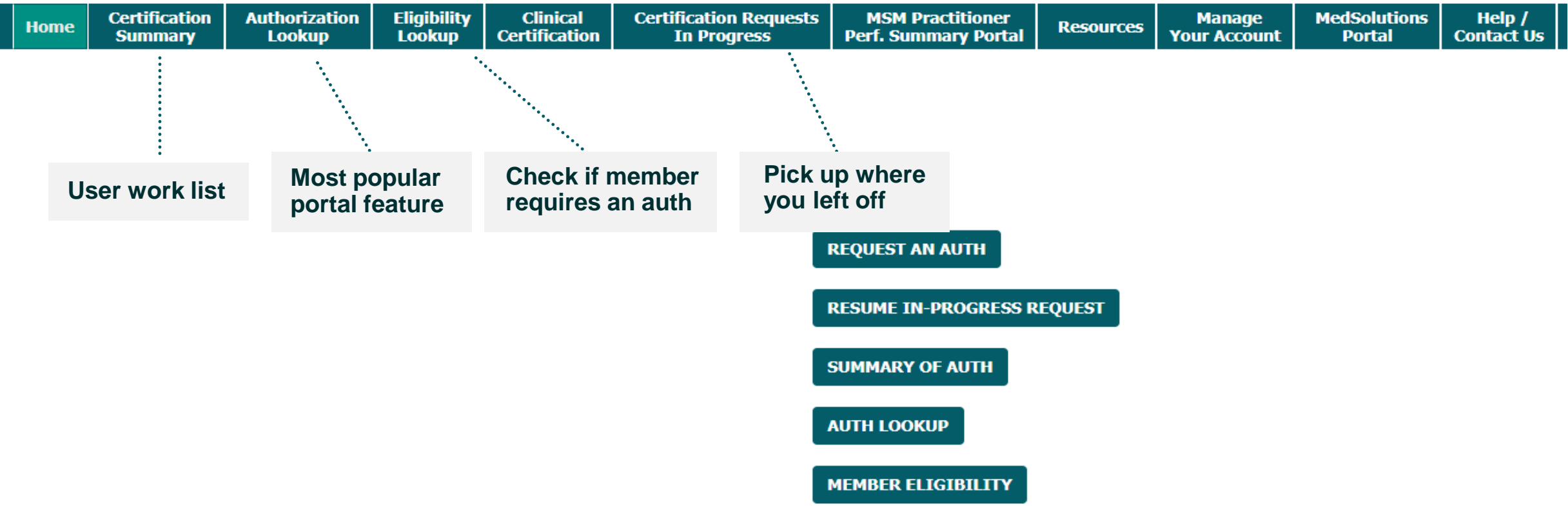

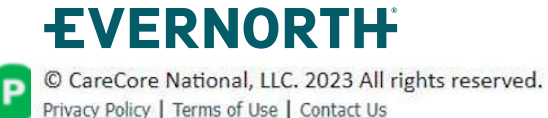

### Certification Summary | User Worklist

|    | Home                                                                                                    | Certification<br>Summary | Authorization<br>Lookup | Eligibility<br>Lookup | Clinical<br>Certification | Certification Requests<br>In Progress | MSM Practitioner<br>Perf. Summary Portal | Resources | Manage<br>Your Account  | MedSolutions<br>Portal | Help /<br>Contact Us |         |           |             |                 |           |
|----|----------------------------------------------------------------------------------------------------|--------------------------|-------------------------|-----------------------|---------------------------|---------------------------------------|------------------------------------------|-----------|-------------------------|------------------------|----------------------|---------|-----------|-------------|-----------------|-----------|
|    |                                                                                                    |                          |                         |                       |                           |                                       |                                          |           |                         |                        |                      |         |           |             |                 |           |
| С  | ertifica                                                                                                    | itio <mark>n Summ</mark> | ary                     |                       |                           |                                       |                                          |           |                         |                        |                      |         |           |             |                 |           |
| Se | earch For:                                                                                                    | All Other Pro            | grams                   |                       | ~                         |                                       |                                          |           |                         |                        |                      |         |           |             |                 |           |
| S  | Search                                                                                                    |                          | S ≡                     |                       |                           |                                       |                                          |           |                         |                        |                      |         |           |             |                 |           |
| 1- | a <a pag<="" td=""><td>e 1 of 0 ⊫≻ ⊨</td><td>▶ 10 ♥</td><td></td><td></td><td></td><td></td><td></td><td></td><td></td><td></td><td></td><td></td><td></td><td>No recon</td><td>ds to dis</td></a>            | e 1 of 0 ⊫≻ ⊨            | ▶ 10 ♥                  |                       |                           |                                       |                                          |           |                         |                        |                      |         |           |             | No recon        | ds to dis |
|    | A                                                                                                    | uthorization Number      | Case Number             | Member L              | ast Name                  | Ordering Provider Last Name           | Ordering Provider NPI                    | Status    | Case Initiation<br>Date | Procedure Code         | Service Descrip      | ntion S | Site Name | Change Site | Expiration Date | с         |
|    |                                                                                                    |                          | ×                       |                       | ×                         | ×                                     | ×                                        |           | [                       | ×                      |                      |         |           |             |                 |           |
| -  | a <a pag<="" td=""  =""><td>e 1 of 0   ⊫&gt; ∎</td><td>⊳। 10 ♥</td><td></td><td></td><td></td><td></td><td></td><td></td><td></td><td></td><td></td><td></td><td></td><td>No recor</td><td>ds to dis</td></a> | e 1 of 0   ⊫> ∎          | ⊳। 10 ♥                 |                       |                           |                                       |                                          |           |                         |                        |                      |         |           |             | No recor        | ds to dis |

Privacy Policy | Terms of Use | Site Specific Terms | Contact Us

- Certification Summary tab allows you to track recently submitted cases
- The work list can also be filtered

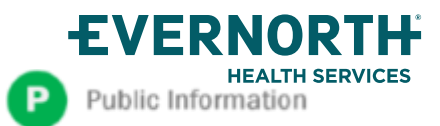

<sup>© 2024</sup> eviCore healthcare. All Rights Reserved.

### Authorization Lookup | Popular Tool

| Home | Certification<br>Summary | Authorization<br>Lookup | Eligibility<br>Lookup | Clinical<br>Certification | Certification Requests<br>In Progress | MSM Practitioner<br>Perf. Summary Portal | Resources | Manage<br>Your Account | MedSolutions<br>Portal | Help /<br>Contact Us |
|------|--------------------------|-------------------------|-----------------------|---------------------------|---------------------------------------|------------------------------------------|-----------|------------------------|------------------------|----------------------|
|------|--------------------------|-------------------------|-----------------------|---------------------------|---------------------------------------|------------------------------------------|-----------|------------------------|------------------------|----------------------|

#### **Authorization Lookup**

| Search by Member Informat | on Search by Authorization Number/NPI | OnePA: Prior Authorization Portal for Providers | Search by Claim Number/Health plan |  |
|---------------------------|---------------------------------------|-------------------------------------------------|------------------------------------|--|
| Required Fields           |                                       | _                                               |                                    |  |
| Healthplan:               | v                                     | •                                               |                                    |  |

- You can lookup an authorization case status on the portal
- Search by member information OR
- Search by authorization number with ordering NPI
- Initiate Appeals and/or Schedule Peer to Peers
- View and print any correspondence

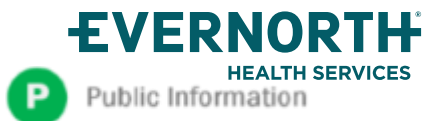

# Remember our Provider Resources

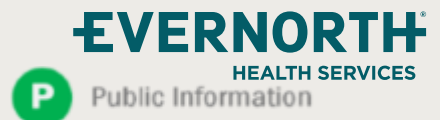

#### **Contact EviCore's Dedicated Teams**

| EviCore Call Center<br>(representatives are<br>available from 7 a.m.<br>to 7 p.m.)                                                                                                    | EviCore Client and<br>Provider<br>Operations Team                                                                                                    | EviCore<br>Authorization Portal<br>Team                                                                                                    | EviCore Provider<br>Engagement<br>Contact<br>(Kellie Thompson)                                                                                                    |
|----------------------------------------------------------------------------------------------------|----------------------------------------------------------------------------------------------------|----------------------------------------------------------------------------------------------------|----------------------------------------------------------------------------------------------------|
| <ul> <li>Phone: 888-444-9261</li> <li>Initiating an<br/>authorization request</li> <li>Status checks</li> <li>Questions about your<br/>auth request or case<br/>decisions</li> <li>Speak to a clinical<br/>reviewer</li> <li>Schedule a Peer-to-<br/>Peer</li> </ul> | <ul> <li>Email:<br/><u>clientservices@Evi</u><br/><u>Core.com</u></li> <li>Phone: (800) 646-<br/>0418 (option 4)</li> <li>Credentialing<br/>inquires</li> <li>Eligibility questions</li> <li>Assist with any<br/>issues/inquires<br/>encountered during<br/>case build</li> </ul> | <ul> <li>Email:<br/><u>portal.support@Evi</u><br/><u>Core.com</u></li> <li>Phone: 800-646-0418<br/>(option 2)</li> <li>(Live Chat</li> <li>Assist with any<br/>issues/inquires you<br/>might have,<br/>navigating the Portal<br/>or with your Portal<br/>account.</li> </ul> | <ul> <li>Email:<br/><u>kellie.thompson@Evi</u><br/><u>core.com</u></li> <li>Phone: 800.918.8924<br/>x27658</li> <li>Regional team that<br/>works directly with the<br/>provider community.</li> </ul> |

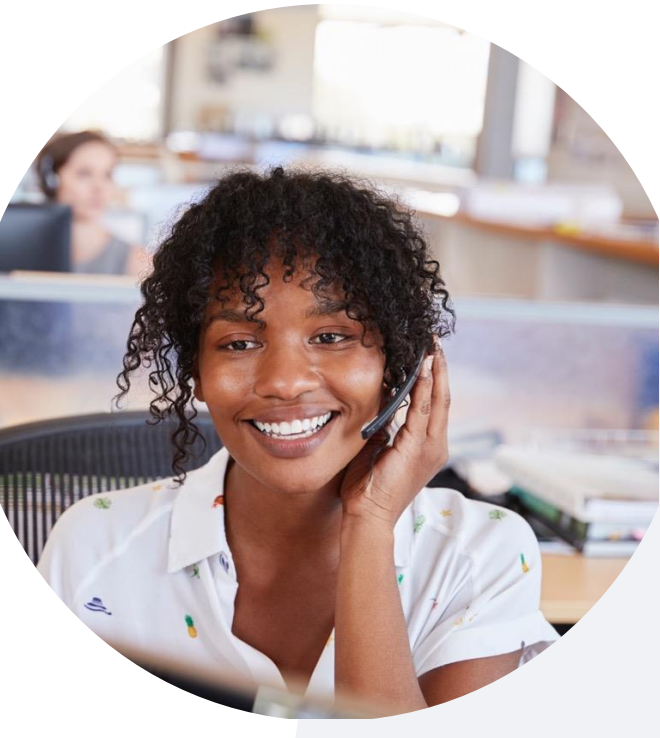

Banner Health Provider Experience Center;

ProviderExperienceCenter@BannerHealth.com or

call (480) 684-7070 or (800) 827-2464, option 4. Monday-Friday, from 7 am to 6 pm.

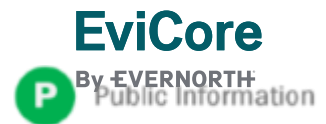

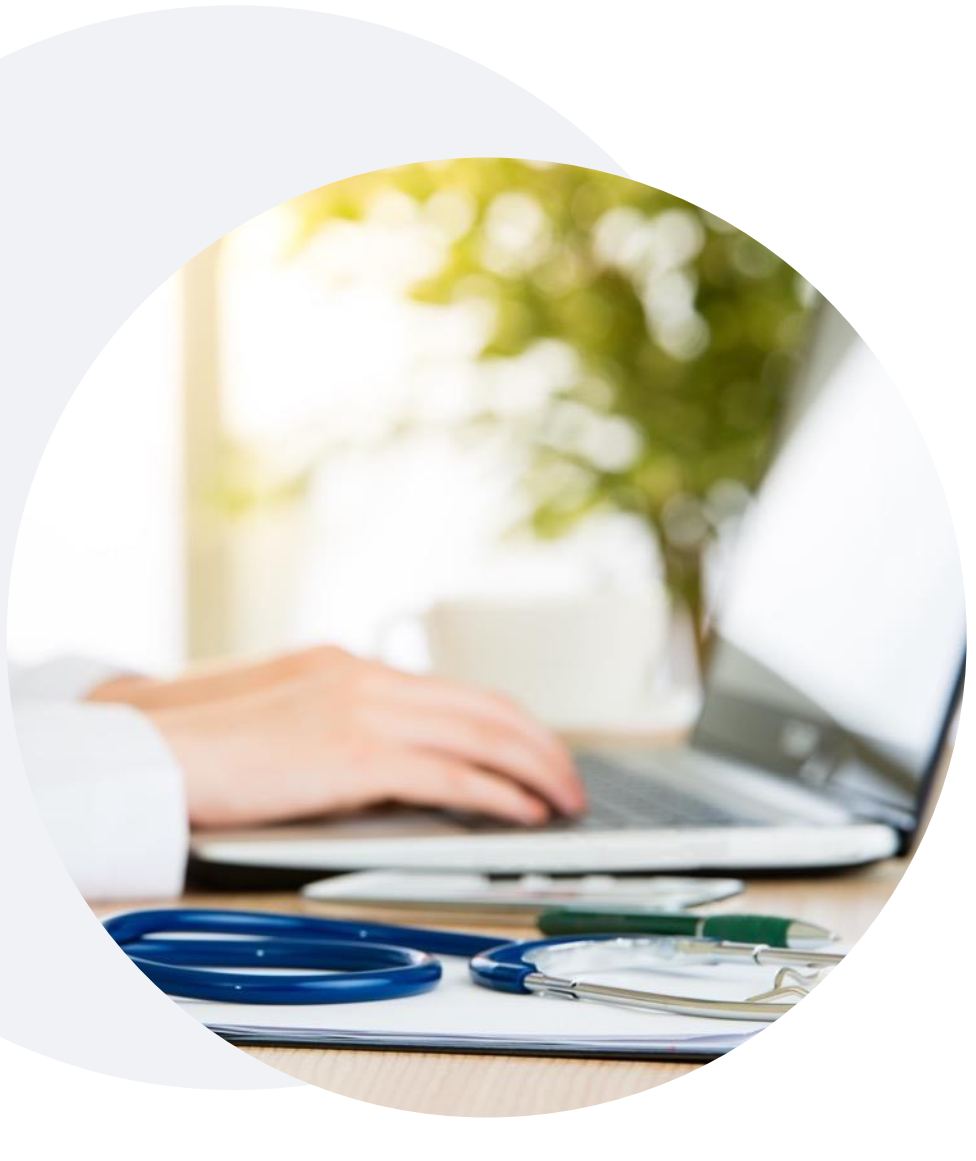

### **Provider Resource Website**

EviCore's Client and Provider Services team maintains provider resource pages that contain client- and solution-specific educational materials to assist providers and their staff on a daily basis.

#### This page will include:

- Frequently asked questions
- Quick reference guides
- Provider training
- CPT code list

To access these helpful resources, visit <a href="https://www.evicore.com/resources/healthplan/banner-health">https://www.evicore.com/resources/healthplan/banner-health</a>

Contact our Client and Provider Services team via email at ClientServices@EviCore.com or by phone at 1-800-646-0418 (option 4)

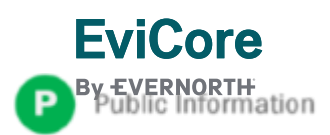

#### +Provider Resource Review Forum | Tips and Tools

## The eviCore website contains multiple tools and resources to assist providers and their staff during the prior authorization process.

We invite you to attend a **Prior Authorization Online Portal Tips and Tools** to learn how to navigate <u>eviCore.com</u> and understand all the resources available on the Provider's Hub.

#### Learn how to access:

- eviCore's evidence-based clinical guidelines
- Clinical worksheets
- Existing prior authorization request status information
- Search for contact information
- Podcasts & insights
- Training resources

#### Register for a Provider Resource Review Forum:

Go to: eviCore Healthcare (webex.com)

Click the **Upcoming** tab and search for "Prior Authorization Online Portal Tips and Tools."

Click register next to the session that fits your schedule

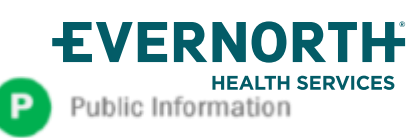

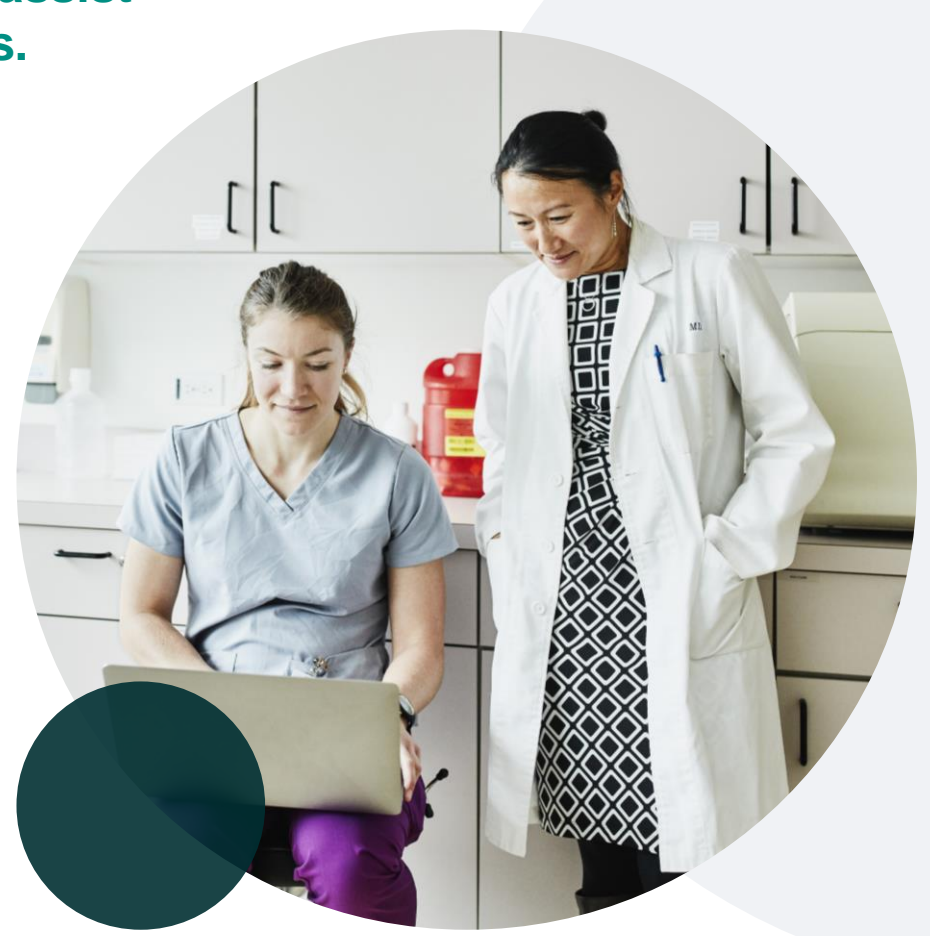

### eviCore's Provider Newsletter

Stay up-to-date with our free provider newsletter

+To subscribe:

- Visit <u>eviCore.com</u>
- Scroll down to the section titled Stay Updated With Our Provider Newsletter
- Enter a valid email address

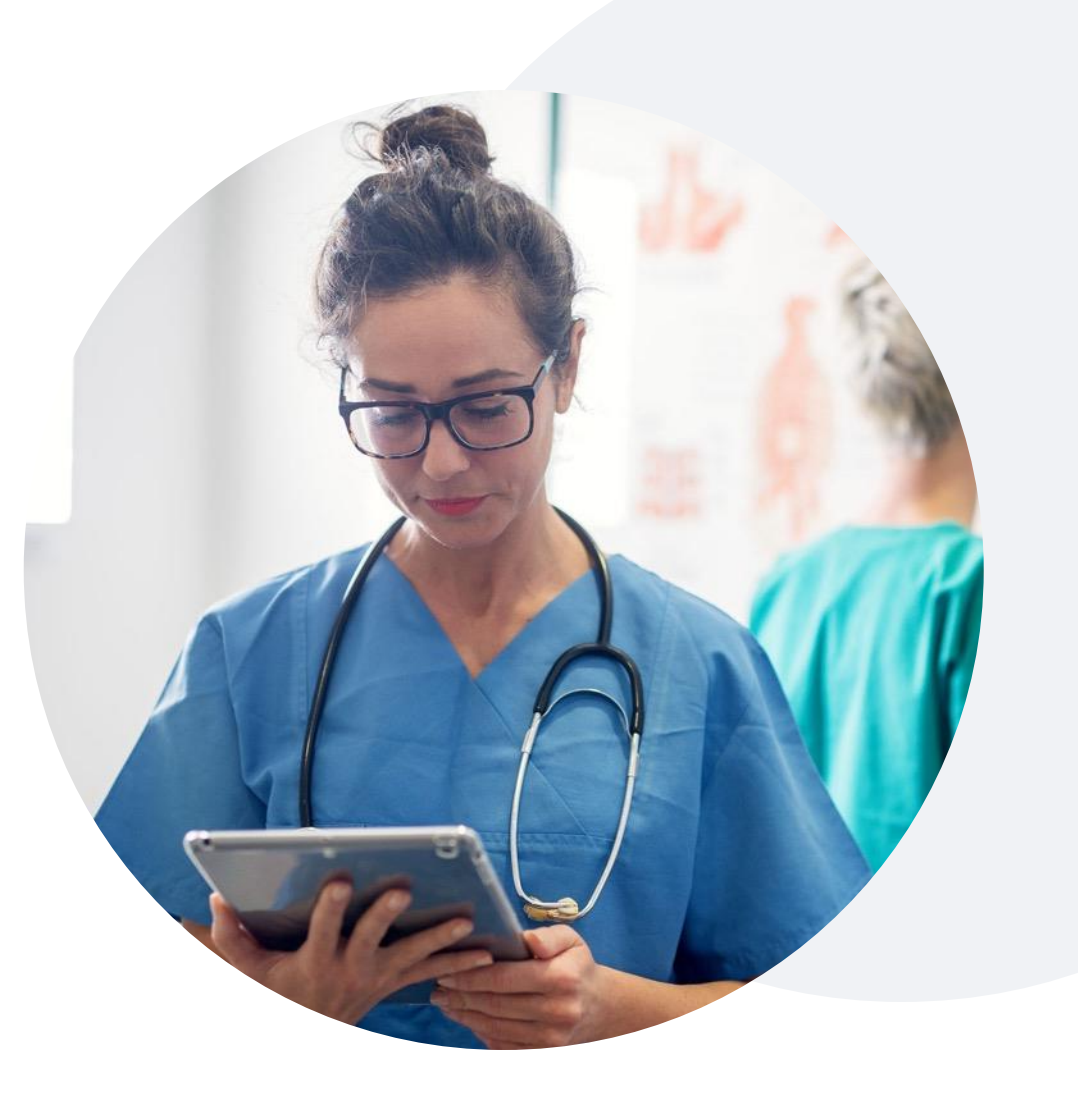

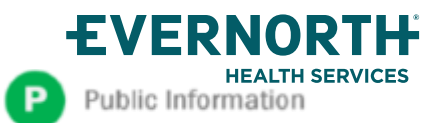

# Thank You

All Evernorth Health Services products and services are provided exclusively by or through affiliates of the Evernorth companies, including Evernorth Care Solutions, Inc., Evernorth Behavioral Health, Inc., Evernorth Behavioral Health of Texas, Inc. and Evernorth Behavioral Health of California, Inc. Some content provided under license. Confidential, unpublished property of Evernorth Health Services. Do not duplicate or distribute. Use and distribution limited solely to authorized personnel. © 2024 Evernorth Health Services.

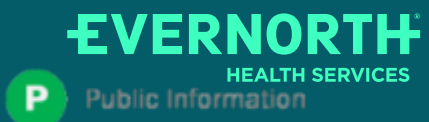